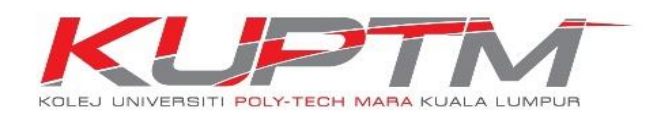

## PANDUAN MENYEMAK INVOIS DAN BAKI YURAN

| No. | Deskripsi                                                                                                    | Keputusan                                                                                                    |  |  |  |  |  |
|-----|----------------------------------------------------------------------------------------------------|----------------------------------------------------------------------------------------------------|--|--|--|--|--|
| 1.  | Lawati : www.kuptm.edu.my<br>Pilih menu :<br>Student > Current Student ><br>Student Support Links ><br>CMS Student<br>Log masuk.<br>Login : No ID Pelajar<br>Password :<br>No Kad Pengenalan                                                                                                    | CAMPUS MANAGEMENT SYSTEM   KUPTM KUALA LUMPUR   STUDENT     User   User   Password :     Login                                                                                                    |  |  |  |  |  |
| 2.  | <ul> <li>Pilih menu :</li> <li>Menyemak baki<br/>yuran/penyata<br/>akaun.</li> <li>Finance &gt; Account<br/>Statement</li> <li>Menyemak invois-<br/>pilih nombor invois<br/>yang ingin disemak<br/>dari penyata<br/>akaun.</li> <li>Finance &gt; Invoice<br/>&gt; masukkan<br/>nombor invois</li> </ul> | <page-header><section-header><page-header><section-header><complex-block><section-header><section-header><section-header><section-header><section-header><section-header><section-header><section-header><section-header><image/><section-header><section-header><section-header><section-header><section-header><image/><image/><image/><image/></section-header></section-header></section-header></section-header></section-header></section-header></section-header></section-header></section-header></section-header></section-header></section-header></section-header></section-header></complex-block></section-header></page-header></section-header></page-header> |  |  |  |  |  |

| No. | Deskripsi                                                                                                    | Keputusan                                                                                                    |                                                                                                    |                               |                                                |                                   |                          |                                      |  |  |
|-----|----------------------------------------------------------------------------------------------------|----------------------------------------------------------------------------------------------------|----------------------------------------------------------------------------------------------------|-------------------------------|------------------------------------------------|-----------------------------------|--------------------------|--------------------------------------|--|--|
| 3.  | <u>Contoh Penyata Akaun</u><br><u>Pelajar</u><br>Semakan berkala pada<br>penyata perlu dilakukan<br>bagi memastikan :                                                                                          | 61                                                                                                    | KUJPPTTANA<br>KOLEJ UNVERHITI POLYTECH MARA KUALA LUMPUH<br>(Dahukunya dikenali sebagai Kolej Yayasan Pelajaran MARA)<br>JUN 6/31, TMN SHAMELIUN PERKASA, SSIDO CHERAS,<br>11: 67: 32:0260700 Faz: 1: 32:92810611 |                               |                                                |                                   |                          |                                      |  |  |
|     | <ul> <li><i>Menyemak kenaan</i><br/>yuran (invois)</li> <li><i>Bayaran yang dibuat</i><br/>oleh pelajar telah<br/>dikemaskini pada<br/>penyata</li> <li><i>Menyemak bayaran</i><br/>daripada penaja</li> </ul> | PENYATA AKAUN PELAJAR SETAKAT 08/09/2020<br>NAMA PELAJAR :<br>NO. KAO PELAJAR :<br>PROGRAM : DIPLOMA OF ACCOUNTANCY<br>KEMASUKAN : JULAI 2020                                                                                                    |                                                                                                    |                               |                                                |                                   |                          |                                      |  |  |
|     |                                                                                                    | 06/07/2020                                                                                                    | KETERANGAN YURAN                                                                                                    |                               | RUJUKAN DEI<br>(R)<br>00269689<br>KL04311/2020 |                                   | KREDIT<br>(RM)<br>250.00 | BAKI<br>(RM)<br>(250.00)<br>4,260.00 |  |  |
|     |                                                                                                    |                                                                                                    | BAKI YURAN 4,5                                                                                                    |                               |                                                |                                   | 250.00                   | 4,260.00                             |  |  |
|     |                                                                                                    | < 30 HART                                                                                                    | 31-60 HART                                                                                                    | 61-90 HART                    | 91-120 1                                       | ART                               | >120 HART                | JUMLAH                               |  |  |
|     |                                                                                                    | 0.00                                                                                                    | 4 260 00                                                                                                    | 0.00                          | 0.00                                           |                                   | 0.00                     | (RM)<br>4.260.00                     |  |  |
| 4.  | <u>Contoh Invois</u><br>Semakan kenaan yuran                                                                                                    | SOLE UNIVERSITI POLYTECH MARA KURA LUMON<br>SOLE UNIVERSITI POLYTECH MARA KURA LUMON<br>JLN 6/91, THN SHAMELIN PERKASA, 56100 CHERAS,<br>Tel: 03-92069700 Fax: 03-92810611                                                                                                    |                                                                                                    |                               |                                                |                                   |                          |                                      |  |  |
|     |                                                                                                    | INVOIS                                                                                                    |                                                                                                    |                               |                                                |                                   |                          |                                      |  |  |
|     |                                                                                                    |                                                                                                    | No. : KI                                                                                                    | : KL04311/2020                |                                                |                                   |                          |                                      |  |  |
|     | Pastikan invois/baki yuran                                                                                                    |                                                                                                    |                                                                                                    |                               |                                                |                                   |                          |                                      |  |  |
|     | ditetapkan.                                                                                                    | TUNTUTAN YUI<br>NAMA PELAJAR<br>NO, KAD PELAJA<br>PROGRAM<br>TEMPOH PENGAJ<br>SEMESTER<br>YURAN SEMEST<br>Yuran Perkhidma<br>Yuran Pengiapa<br>Yuran Pengiapa                                                                                                    | RAN PELAJAR<br>:<br>R / NO. K.P<br>: AAI<br>IJAN<br>: 2 YF<br>:<br>1<br>TER INI<br>stan<br>m/ Asrama                                                                                                    | 03<br>EARS 6 MONTHS<br>:<br>: | 39<br>3,00<br>80                               | <u>RM</u><br>5.00<br>0.00<br>0.00 | Tarikh :                 | 18/07/2020                           |  |  |
|     |                                                                                                    | Yuran Aktiviti Pel<br>Yuran Pendaftara<br>Yuran Alumni<br>JUMLAH YURAN                                                                                                    | lajar<br>an                                                                                                    |                               | 5<br>25<br>1<br>4,51                           | 0.00<br>0.00<br>5.00<br>0.00      |                          |                                      |  |  |
|     |                                                                                                    | (R:00269689)<br>BAKI PERLU DI                                                                                                    | IBAYAR                                                                                                    | :                             | 25<br>4,26                                     | 0.00                              | -                        |                                      |  |  |
|     |                                                                                                    | SILA BUAT BAYARAN DI KAUNTER TUNAI <b>BANK ISLAM MALAYSIA BERHAD (BIMB) 14041010064675</b> ATAU BAYARAN SECARA<br>CEK ATAS NAMA " <b>KOLEJ POLY-TECH MARA SDN BHD</b> "<br>BAKI YURAN HENDAKLAH DIJELASKAN SEPENUHNYA SEBULAN SEBELUM HARI PERTAMA PEPERIKSAAN AKHIR SEMESTER |                                                                                                    |                               |                                                |                                   |                          |                                      |  |  |
|     |                                                                                                    | Untuk : Kolej Universiti Poly-Tech MARA Kuala Lumpur<br>*CETAKAN INI MERUPAKAN CETAKAN BERKOMPUTER DAN TIDAK MEMERLUKAN TANDATANGAN*<br>*SEBARANG PERTANYAAN DAN KERAGUAN SILA MAKLUMKAN DALAM TEMPOH 2 MINGGU DARI TARIKH INVOIS*                                            |                                                                                                    |                               |                                                |                                   |                          |                                      |  |  |

## **TERIMA KASIH**